## Once logged into FACTS please select Security > Groups from the Left Side Menu

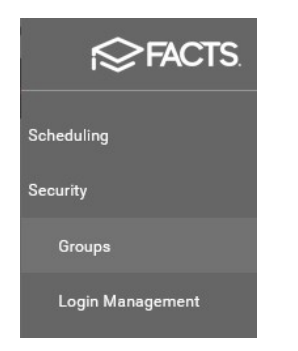

## Locate the Teacher Security Group and Select the Shield

| Student Billing |                      | *** | 0 | 1 | × |
|-----------------|----------------------|-----|---|---|---|
| Teachers        | Select the<br>Shield |     | 0 | 1 | × |
| View User       |                      |     | 0 | / | × |

Select Reports from the Category dropdown. Select the "Use" Permission for the following Reports:

- Progress Report (Report Card)
- Progress Report Report Card (Web)

## Your Changes will Save Automatically

| Select<br>Reports | ← Teachers → + 🖍 🖬 🗋                |            |            |
|-------------------|-------------------------------------|------------|------------|
|                   | Reports - Filter                    | - Q Search |            |
|                   | Security Item                       | Permission |            |
|                   | Progress Report (Report Card)       | None Use   | Select the |
|                   | Progress Report - Report Card (Web) | None Use   | Shield     |

## To Access please go to Report Manager > Progress Report – Report Card (Web)

| Report Manager      | 0 |                                                                         |                          |
|---------------------|---|-------------------------------------------------------------------------|--------------------------|
| Category            |   | Reports                                                                 |                          |
| Favorites *         | ^ | Class Roster Report Card Grades (Detailed)<br>Course Objective Analysis |                          |
| Academics           |   | Course Standards Analysis                                               |                          |
| Accounting          |   | Elementary Final Grade Summary                                          |                          |
| Activity Logs       |   | Elementary Term Grade Summary                                           |                          |
| Administration      |   | End of Year Labels (Final Grade)(Teacher)(Avery 516                     | 3)                       |
| Admissions          |   | End of Year Labels (Semester Grades)(Avery 5163)                        |                          |
| Rebovior            |   | End of Year Labels (Semester/Final) (Avery 5163)                        | - E160)                  |
| Child Care          |   | End of Year PDF Labels - Final Grade, Teacher (Avery 5)                 | y 5 163)<br>162)         |
| Class               |   | End of Vear PDE Labels - Semester/Final Grades (Avery 5                 | (ep/ 5163)               |
| Course              |   | Grade Calculator                                                        | (ii) 0 100)              |
| Create A Report 🛛 🔞 |   | Grade Distribution by Teacher                                           | [                        |
| Directory           |   | Gradebook - Assignment Transfer Configuration                           |                          |
| Donate Online       |   | Gradebook Failing Grades Report - Student                               | Go to Report Manager >   |
| Gradebook           |   | Progress Report - Report Card (Web)                                     | Due guess Devent Devent  |
| Lunon               |   | Report Card (web)                                                       | Progress Report – Report |